# Приклади розв'язування задач на побудову статистичного розподілу

1. Вибірка задана у вигляді розподілу частот:

| x <sub>i</sub> | 2 | 5 | 7 |
|----------------|---|---|---|
| n <sub>i</sub> | 1 | 3 | 6 |

Знайти розподіл частот.

# Розв'язування

Зайдемо об'єм вибірки: n=1+3+6=10. Знайдемо відносні частоти:

$$w_1 = \frac{1}{10}, w_2 = \frac{3}{10}, w_3 = \frac{6}{10}$$

Залишимо шуканий розподіл відносних частот:

| 1       |   |    |   |    |   |    |
|---------|---|----|---|----|---|----|
| $x_{i}$ |   | 2  |   | 5  |   | 7  |
|         |   |    |   |    |   |    |
| a       | i | 0, |   | 0, |   | 0, |
|         | 1 |    | 3 |    | 6 |    |
|         |   |    |   |    |   |    |

Контроль 0, 1+0, 3+0, 6=1.

2. Знайти емпіричну функцію за даним розподілом вибірки:

| x <sub>i</sub> | 1 | 4 | 6 |
|----------------|---|---|---|
| $n_i$          | 1 | 1 | 2 |
|                | 0 | 5 | 5 |

### Розв'язування

Зайдемо об'єм вибірки: n=10+15+25=50. Найменша варіанта  $n_x$ -число значень ознаки, для яких  $X \le x$  дорівнює одиниці, тому F(x) = 0, якщо  $x \le 1$ .

Значення X < 4, а саме  $x_1 = 1, x_2 = 4$ , зустрічається 10 разів, отже,  $F(x) = \frac{10}{50} = 0.2, \quad 1 < x \le 4.$ 

Значення X < 6, а саме  $x_1 = 1$ ,  $x_2 = 4$ , зустрічається 10+15=25 разів, отже,

$$F(x) = \frac{25}{50} = 0,5, \quad 4 < x \le 6.$$

Оскільки X = 6 - найбільша варіанта, то  $F^*(x) = 1$ , якщо x > 6. Запишемо шукану емпіричну функцію:

$$F'(x) = \begin{cases} 0, x \le 1, \\ 0, 2, 1 < x \le 4, \\ 0, 5, 4 < x \le 6, \\ 1, x > 6. \end{cases}$$

3. Для вивчення попиту на певний розмір взуття власник магазину спостерігає розміри взуття, проданого протягом дня: 40, 35, 37, 39, 40, 41, 36, 42, 40, 39, 43, 43, 41, 38, 37, 36, 42, 40, 38.

Знайти статистичний розподіл цієї вибірки.

### Розв'язування

Для побудови статистичного розподілу використаємо програмний продукт Excel і, зокрема, статистичну функцію ЧАСТОТА. Для цього у стовпчик A1-A20 введемо вхідні дані у стовпчик B1-B9 запишемо відповідні розміри від 35 до 43. Далі виділимо стовпчик C1-C9 і введемо функцію масиву ЧАСТОТА(A1:A20;B1-B9) і після натискання клавіш Ctrl+Shuft+Enter у стовпчику C1-C9 отримаємо відповідні результати (див. Табл.10.1).

Таблиця 10.1.

| Розмір взуття x <sub>k</sub> | 35 | 36 | 37 | 38 | 39 | 40 | 41 | 42 | 43 |
|------------------------------|----|----|----|----|----|----|----|----|----|
| Кількість n <sub>k</sub>     | 1  | 3  | 2  | 2  | 2  | 4  | 2  | 2  | 2  |

Контроль 1 + 3 + 2 + 2 + 2 + 4 + 2 + 2 + 2 = 20, n = 20.

4. Для вибірки з таблиці 10.1 знайти розподіл відносних частот.

# Розв'язування

Об'єм вибірки n = 1 + 3 + 2 + 2 + 2 + 4 + 2 + 2 + 2 = 20. Відносними частотами будуть:

$$\omega_1 = \frac{1}{20} = 0,05, \, \omega_2 = \frac{3}{20} = 0,15, \, \omega_9 = \frac{2}{20}0,1.$$

Тому розподіл відносних частот цієї вибірки має вигляд (табл.10.2) Таблиця 10.2

| Кількість $\omega_k$ 0,05 0,15 0,10 0,10 0,10 0,20 0,10 0,10 0,10 | Розмір взуття x <sub>k</sub> | 35   | 36   | 37   | 38   | 39   | 40   | 41   | 42   | 43   |
|-------------------------------------------------------------------|------------------------------|------|------|------|------|------|------|------|------|------|
|                                                                   | Кількість $\omega_k$         | 0,05 | 0,15 | 0,10 | 0,10 | 0,10 | 0,20 | 0,10 | 0,10 | 0,10 |

Контроль  $0,05 + 0,15 + 3 \cdot 0,1 + 0,2 + 3 \cdot 0,1 = 1$ 

Зауваження. Властивості елементів ряду частот (див. формулу (10.1)) та ряду відносних частот (див. формулу (10.2)) використовують для контролю одержаного статистичного розподілу вибірки.

5. Знайти емпіричну функцію розподілу за статистичним розподілом вибірки

| $x_k$ | 2 | 6 | 1 |
|-------|---|---|---|
|       |   |   | 0 |
| $n_k$ | 1 | 1 | 3 |
|       | 2 | 8 | 0 |

та побудувати її графік.

### Розв'язування

Об'єм цієї вибірки буде n = 12 + 18 + 30 = 60. Найменша варіанта дорівнює 2, тому  $F^*(x) = 0$ , для  $x \le 2$ . Найбільша варіанта дорівнює 10,

тому  $F^*(x) = 1$ , для x > 10. Значення x < 6, тобто  $X = \{x_1 = 2\}$ , спостерігалася 12 разів, тому  $F^*(x) = \frac{12}{60} = 0,2$ , при  $2 < x \le 6$ .

Значення X < 10, тобто  $X = \{x_1 = 2 \text{ та } x_2 = 6\}$ , спостерігалася 12 + 18 = 30 разів, тому  $F^*(x) = \frac{30}{60} = 0,5$ , при  $6 < x \le 10$ .

Таким чином, емпірична функція розподілу має вигляд:

$$F'(x) = \begin{cases} 0, x \le 2, \\ 0, 2, 2 < x \le 6, \\ 0, 5, 6 < x \le 10, \\ 1, x > 10. \end{cases}$$

Графік цієї функції зображено на малюнку 10.2. Цей графік є наближенням графіка теоретичної функції розподілу F(x).

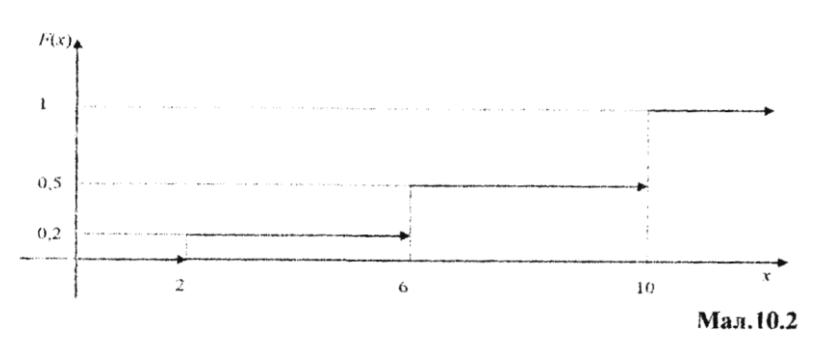

4. У результаті спостереження одержали розподіл ознаки X вибірки у вигляді

| Варіанти $x_k$ | -2 | 0   | 1 | 2 | 3 | 5 | 7 |
|----------------|----|-----|---|---|---|---|---|
| Частоти Пк     | 4  | · 5 | 7 | 8 | 6 | 2 | 1 |

Побудувати гістограму частот цього розподілу.

Розв`язування

У даному випадку найменше значения варіанти  $x_{min} = -2$ , а найбільше значения —  $x_{max} = 7$ , тому довжина проміжку [ $x_{min}$ ,  $x_{max}$ ] дорівнює 9. Розіб'ємо цей відрі3ок на 4 рівних частини довжиною h =9/4 = 2.25.

Для побудови гістограми без використання комп'ютера доцільно скласти таблицю 10.3: у перший рядок таблиці записують одержані відрізки, у другий рядок таблиці записують суму частот варіант, що належать відповідному відрізку, а у третій рядок записують висоти відповідних прямокутників. У даному випадку ця таблиця буде мати вигляд

Таблиця 10.3

| Відрізки довжини h = 2.25         | [-2; 0,25] | [0,25: 2.5] | [2.5; 4,75] | [4.7: 5,7] |
|-----------------------------------|------------|-------------|-------------|------------|
| Кількість значень n <sub>k</sub>  | . 9        | 15          | 6           | 3          |
| Щільність частоти $\frac{n_k}{h}$ | 4          | 20/3        | 8/3         | 4/3        |

#### Відмітимо, що

Відрізку [-2; 0.25] належать 9 значень варіант (-2 чотири рази та 0 п`ять разів);

відрізку [0,25; 2,5] належать 15 значень варіант (1 — сім разів та 2 — вісім разів);

відрізку [2,5; 4,75] належать 6 значень варіант (3 — шість разів);

відрізку [4,75; 7] належать 3 значення (5—2 рази та 7 — один раз).

За даними таблиці 10.3 будуємо відповідну гістограму частот (див. мал. 10.3).

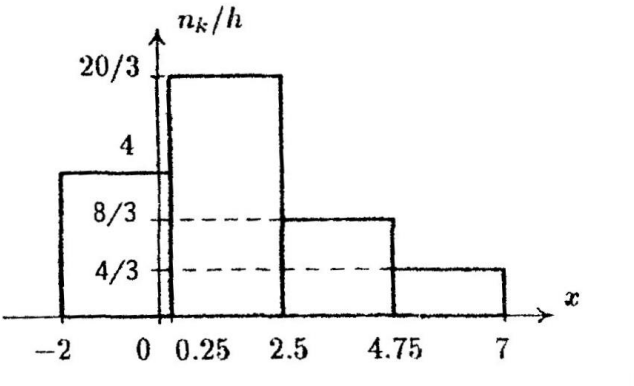

Мал.10.3.

Розглянемо побудову таблиці 10.3 і відповідної гістограми на побудови комп'ютері. Для статистичного розподілу використаємо програмний продукт Excel i, зокрема, статистичну функцію ЧАСТОТА. Для цього у стовпчик А1-АЗЗ введемо вихідні дані з першого рядка вихідної таблиці у стовпчик В1—В5 запишемо праві границі відповідних відрізків(-2; 0,25; 2,5; 4,75; 7). Далі виділимо стовпчик С1-С6 і введемо функцію масиву ЧАСТОТА(А1:А33;В1:В5) і після натискання клавіш Ctrl+Shift+Enter у стовпчику С2—С5 отримаемо результат з другого рядка таблиці 10.3. Щоб отримати третій рядок, розділимо на h елементи стовпчика В. Результати занесемо у стовпчик D2-D5. Щоб побудувати гістограму, в меню ВСТАВКА виберемо пункт ДИАГРАММА. Далі виберемо тип ГИСТОГРАММА, потім ДИАПАЗОН D1:D4, потім на вкладці РЯД ПОДПИСИ НА ОСИ Х B1:B5. Далі, корегуючи параметри діаграми, отримаємо гістограму, що зображена на малюнку 10.4.

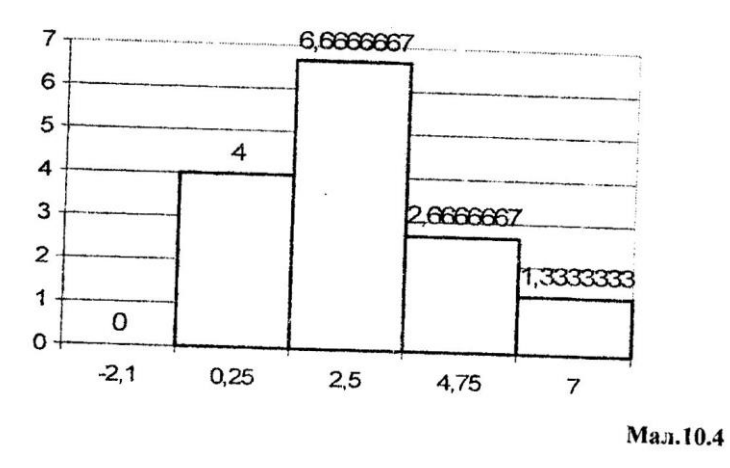

Зауваження. Іноді для побудови пстограми перші два рядки таблиці розподілу вже задані. У цьому випадку треба підрахувати елементи третього рядка таблиці і побудувати відповідну гістограму.

6. Контрольні виміри радіуса 200 циліндрів дали наступні результати.

| 7,39 | 7,43   | 7,54 | 7,64   | 7.4  | 7.55 | 7.4  | 7,26 | 7,42 | 7,5  |
|------|--------|------|--------|------|------|------|------|------|------|
| 7,32 | 7,31   | 7.28 | 7,52   | 7,46 | 7,63 | 7,38 | 7,44 | 7,52 | 7,53 |
| 7,37 | 7,33   | 7,24 | 7,13   | 7,53 | 7.53 | 7,39 | 7,57 | 7,51 | 7.34 |
| 7,39 | 7,47   | 7.51 | 7,48   | 7,62 | 7.58 | 7,57 | 7,33 | 7,51 | 7,4  |
| 7,3  | 7,48   | 7,4  | 7,57   | 7.51 | 7,4  | 7,52 | 7,56 | 7,4  | 7,34 |
| 7,23 | 7,37   | 7.48 | 7,48   | 7,62 | 7.35 | 7,36 | 7,4  | 7,45 | 7,29 |
| 7,48 | 7,58   | 7.44 | 7,56   | 7,28 | 7,59 | 7,47 | 7,62 | 7,54 | 7,2  |
| 7,38 | 7,43   | 7,35 | 7,56   | 7,51 | 7,47 | 7,4  | 7,29 | 7,2  | 7,46 |
| 7,42 | 7.44   | 7,41 | 7,29   | 7,48 | 7,39 | 7.5  | 7,38 | 7,45 | 7,5  |
| 7,45 | 7,42   | 7,29 | 7,53   | 7,34 | 7,55 | 7,33 | 7,32 | 7.69 | 7,46 |
| 7,32 | 7,46   | 7,32 | 7,48   | 7,38 | 7,43 | 7,51 | 7.43 | 7,6  | 7,44 |
| 7,25 | г7∖29  | 7,3] | 7,45 • | 7,43 | 7.44 | 7,31 | 7,58 | 7,28 | 7.24 |
| 7,34 | 7,49   | 7,5  | 7,38   | 7,48 | 7,43 | 7,37 | 7,29 | 7,54 | 7.33 |
| 7,36 | 7,46   | 7,23 | 7,44   | 7,38 | 7,27 | 7,52 | 7,4  | 7,26 | 7,66 |
| 7,59 | 7,48   | 7,46 | 7,4    | 7,24 | 7.41 | 7,34 | 7,43 | 7.38 | 7,5  |
| 7,26 | 7,43 . | 7,37 | 7.55   | 7,42 | 7,41 | 7,38 | 7.14 | 7,42 | 7,52 |
| 7,46 | 7,39   | 7.35 | 7,32   | 7,18 | 7.3  | 7,54 | 7,38 | 7.37 | 7,34 |
| 7,5  | 7,61   | 7,42 | 7,32   | 7,35 | 7,4  | 7,57 | 7,31 | 7.4  | 7.36 |
| 7,28 | 7,58   | 7,38 | 7,58   | 7,26 | 7,37 | 7,28 | 7,39 | 7,32 | 7,2  |
| 7,43 | 7,34   | 7,45 | 7,33   | 7,41 | 7,33 | 7,45 | 7,31 | 7.45 | 7,39 |

Таблиця 10.4

Побудувати гістограму розподілу частот вибірки та емпіричну фукцію розподілу.

Розв`язування

Перенесемо таблицю 10.4 на лист MS Excel у діапазон A1:J20. За допомогою функції МАКС і МИН знайдем Rmax = 7,69 і  $R_{min}$ = 7,13. Розіб'ємо діапазон на відрізки довжиною h = 0,25:

[7,12; 7,17], [7,17; 7,22], [7,22; 7,27], [7,27; 7,32], [7,32; 7,37], [7,37; 7,42], [7,42; 7,471, [7,47; 7,52], [7,52; 7,57], [7,57; 7,62], [7,62; 7,67], [7,67; 7,72].

Далі згрупуємо результати вимірів на цих відрізках. Для цього у стовпчик L1—L12 запишемо праві границі вдповідних відрізків. Виділимо стовпчик M1— M12 і введемо функцію масиву ЧАСТОТА(A1:J20;L1:L12) і після натискання клавіш Ctrl+Shift+Enter у стовпчику M1—M12 отримаємо результати з другого рядка таблиці 10.5.

Таблиия 10.5

| 7,17 | 7,22 | 7,27 | 7,32 | 7,37 | 7,42 | 7,47 | 7,52 | 7,57 | 7,62 | 7,67 | 7,72 |
|------|------|------|------|------|------|------|------|------|------|------|------|
| 2    | 4    | 11   | 18   | 27   | 39   | 35   | 25   | 19   | 13   | 6    | 1    |

Відповідна гістограма зображена на малюнку 10.5

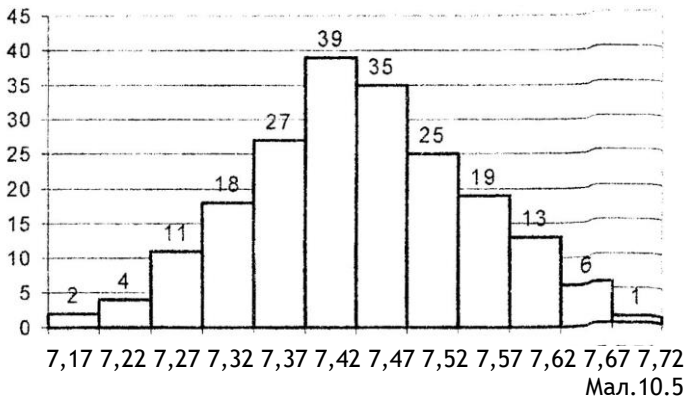

Зауваження. Часто розподіл варіант на відрізки доцільно починати з варіанти, яка найближча до середнього арифметичного значення варнант. У цій задачі середнє арифметичне дорівнює 7.41645, тому відрізки розподілу треба будувати так, щоб одна із середин цих відрізків була точкою 7,42 — одне із значень варіант.

3 огляду на це зауваження розіб'ємо діапазон на інші відрізки довжиною h = 0,25 (середина сьомого відрізка дорівнює 7,42):

[7,095; 7,145], [7,145; 7,195], [7,195; 7,245], [7,245; 7,295], [7,295; 7,345], [7,345; 7,395], [7,395; 7,445], [7,445; 7,495], [7,495; 7,545], [7,545; 7,595], [7,595; 7,645], [7,645; 7,695].

Відповідні частоти і гістограми наведені у таблиці 10.6 і малюнку 10.6. Таблиця 10.6

| 7,145 | 7,195 | 7,245 | 7,295 | 7.345 | 7,395 | 7,445 | 7,495 | 7,545 | 7.595 | 7,645 | 7,695 |
|-------|-------|-------|-------|-------|-------|-------|-------|-------|-------|-------|-------|
| 2     | 1     | 8     | 17    | 27    | 30    | 37    | 27    | 25    | 17    | 7     | 2     |

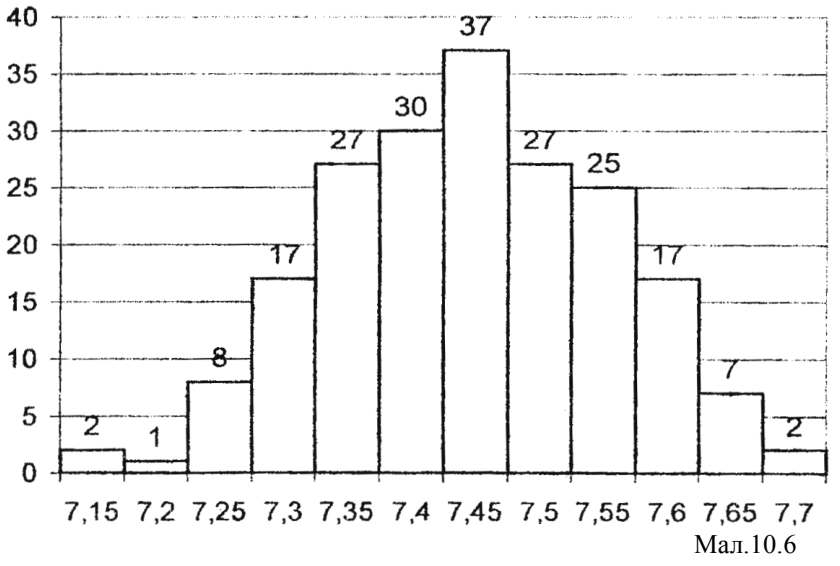

Зауваження. Від способу вибору довжини відрізків (числа h) залежить виразність гістограми. Якщо h досить мале, то гістограма містить багато випадкового. Якщо h досить велике, то в гістограмі зникають індивідуальні особливості вибірки. На малюнку 10.7 зображені гістограми для прикладу 6 при різних h.

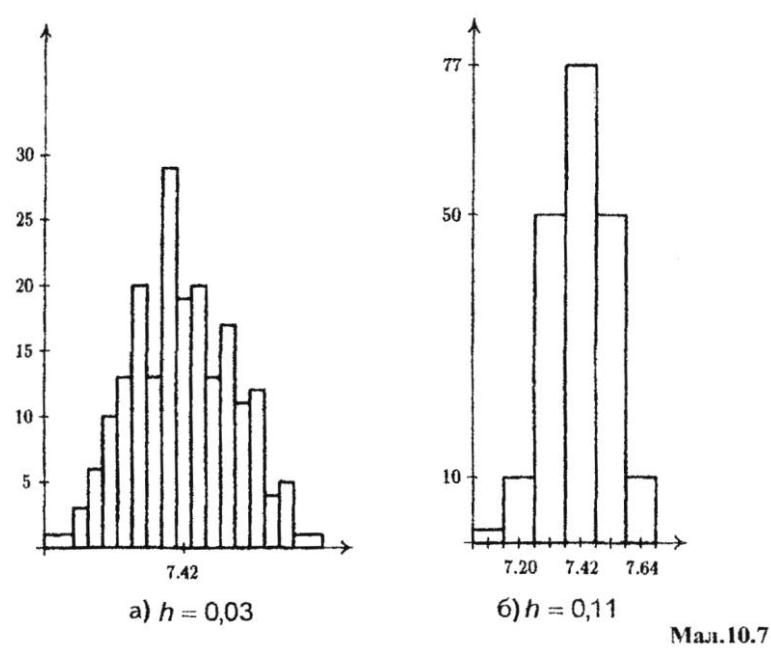

Зауваження. Вигляд гістограми дає уявлення про щільність ймовірностей випадкової величини, яку досліджують. Гістограма — це наближений графік щільності ймовірностей випадкової величини, тобто наближений графік диференціальної функції ії розподілу.

Для побудови функції розподілу результати другого рядка табл. 10.6 будемо послідовно додавати, а потім розділимо на загальну кількість вимірювань (200), результати наведені у табл. 10.7.

Таблиця 10.7

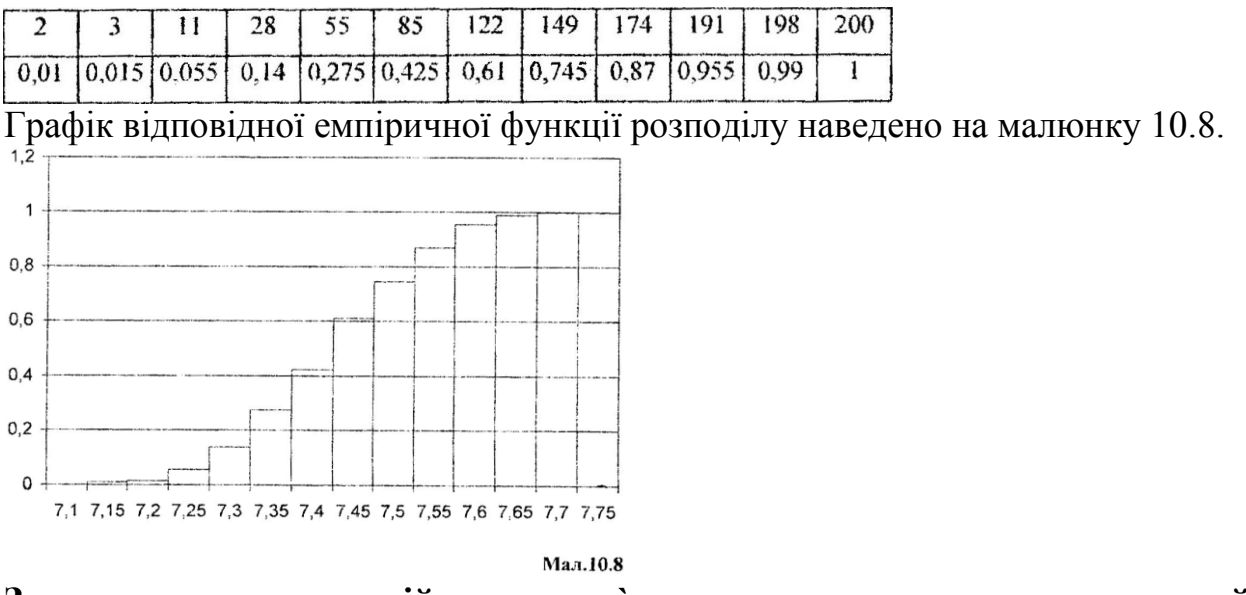

Завдання для самостійного розв`язування задач на статистичний розподіл.

1. Для вивчення попиту на закупівлю газет власник кіоску спостерігає щоденну кількість проданих газет протягом 100 днів (табл. 10.8): Таблиця 10.8

| 2• | 10 | 15 | 18 | 21 | 23 | 26 | 29 | 32 | 37 |
|----|----|----|----|----|----|----|----|----|----|
| 3  | 10 | 15 | 18 | 21 | 23 | 26 | 29 | 32 | 38 |
| 4  | 11 | 15 | 18 | 21 | 23 | 26 | 29 | 33 | 38 |
| 5  | 12 | 16 | 19 | 21 | 24 | 26 | 29 | 33 | 39 |
| 5  | 12 | 16 | 19 | 22 | 24 | 27 | 30 | 34 | 40 |
| 6  | 12 | 16 | !9 | 22 | 24 | 27 | 30 | 34 | 40 |
| 7  | 13 | 17 | 19 | 22 | 24 | 27 | 31 | 35 | 42 |
| 8  | 14 | 17 | 20 | 22 | 25 | 28 | 31 | 35 | 43 |
| 9  | 14 | 17 | 20 | 22 | 25 | 28 | 31 | 36 | 46 |
| 9  | 14 | 17 | 20 | 23 | 25 | 28 | 32 | 37 | 49 |

Знайти статистичний розподіл цієї вибірки з кроками h = 10 i h = 5, та побудувати гістограму частот і ємпіричну функцію розподілу.

2. З булочок, що випускае хлібопекарня, зроблено вибірку. Зважування булочок, які попали у вибірку, дало такі результати (у грамах):

Таблиця 10.9

|       | ,     |       |       |       |       |      |       |
|-------|-------|-------|-------|-------|-------|------|-------|
| 100,3 | 99,2  | 100,1 | 101,2 | 103,2 | 98.2  | 99,2 | 101,5 |
| 102,7 | 99,7  | 98,8  | 100.7 | 102,4 | 101.3 | 99,3 | 100,4 |
| 100,7 | 101,2 | 98,3  | 100,1 | 98,2  | 99,4  | 97,6 | 101,2 |
| 100.4 | 98,6  | 101,6 | 98,9  | 100.6 | 100,3 | 97.2 | 99,7  |
| 100,2 | 99,8  | 99,6  | 99.7  | 100,7 | 99.5  | 98,7 | 99,9  |

Скласти статистичний розподіл ваги X булочки у вибірці з кроком h = 0,5 та побудувати гістограму частот і емпіричну функцію розподілу.

3. Скласти таблицю статистичного розподілу розміру X чоловічого взуття, яке продане магазином протягом дня: 39,

41, 40, 40, 43, 41, 44, 42, 40, 42, 41, 41, 43, 42, 39, 42, 43, 41, 42, 41, 38, 42, 42, 41, 40, 41, 43, 41, 39, 40.